| AT-AT – Audit – Top Level Dashboard Report  |          |              |       |  |                |              |                     |   |
|---------------------------------------------|----------|--------------|-------|--|----------------|--------------|---------------------|---|
| Reference Guide                             |          |              |       |  |                |              |                     |   |
|                                             | Homepage | $\mathbf{>}$ | AT-AT |  | Kibana Reports | $\mathbf{>}$ | Top Level Dashboard |   |
| Table of Contents                           |          |              |       |  |                |              |                     |   |
| AT-AT Roles1                                |          |              |       |  |                |              |                     |   |
| Navigation1                                 |          |              |       |  |                |              |                     |   |
| Generating the Top Level Dashboard Report 1 |          |              |       |  |                |              |                     |   |
| Top Level Dashboard Report Fields 1         |          |              |       |  |                |              |                     |   |
| Top Level Dashboard Report Sections:        |          |              |       |  |                |              |                     |   |
| AT-AT – Top Level Summary Columns:          |          |              |       |  |                |              |                     | 2 |

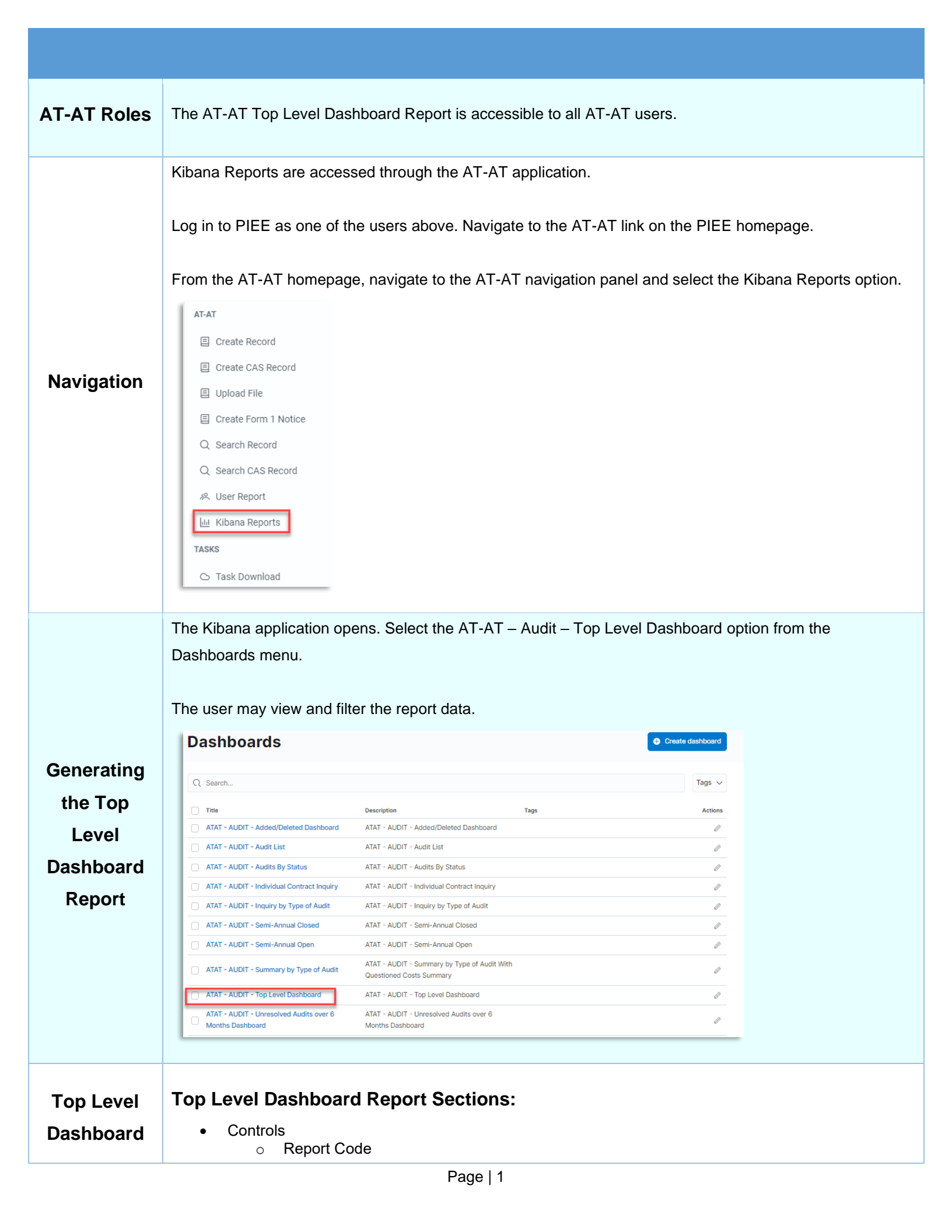

## Report В С Fields D Е F G Н L J Κ In Litigation 0 NA No . Yes **Criminal Investigation Involvement** 0 No • • Yes Age Status 0 • OA OA12 OA24 . OA36 . . OA42 OA48 . OA54 OA6 OA60 OA78 Report Code •

Count

## AT-AT – Top Level Summary Columns:

- Agency
- Region
- Contracting Office
- CO DoDAAC
- CO Name
- Team Org Code
- Contractor Name
- UEI
- DUNS
- DCAA Audit Report Number
- Report Class
- Report Type
- Report Date
- Status
- Report Code
- In Litigation
- Criminal Investigation Involvement?
- Overage Status

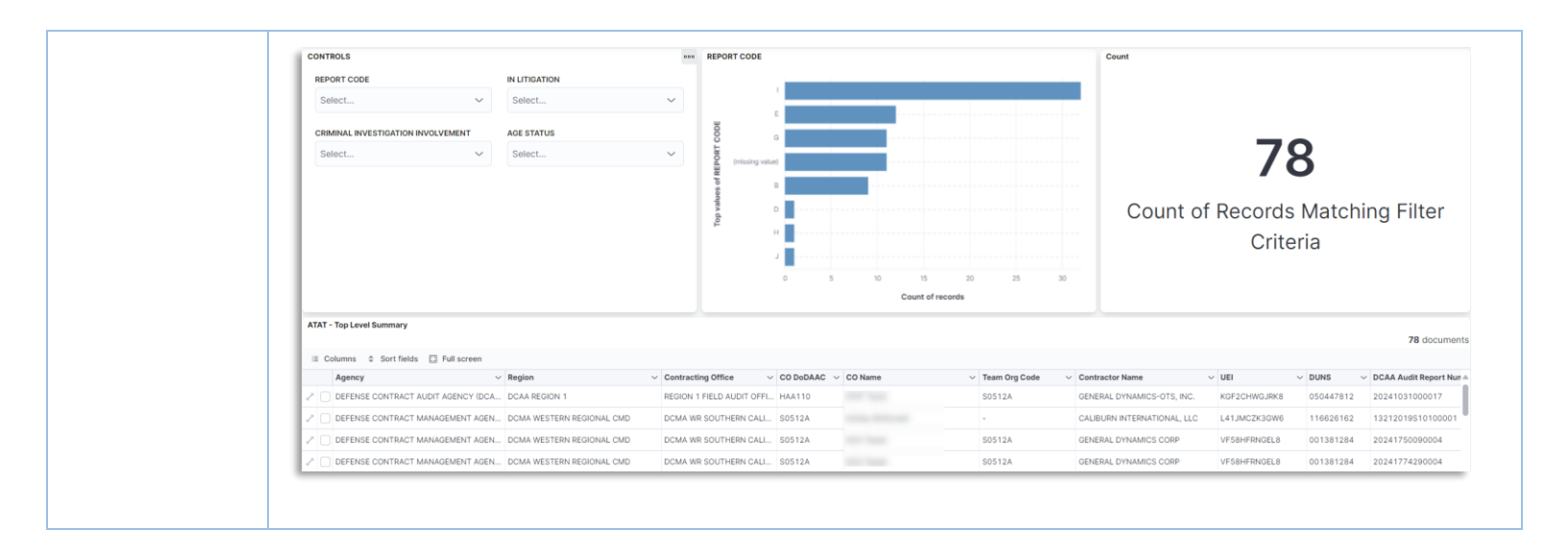